## 相互利用(学外への文献申込)サービス手続方法

## 申込みの流れ

- 申込みの前に該当文献(論文掲載雑誌・取寄せ希望図書)の所蔵の有無や、電子ジャーナルで入 手可能かどうかを OPAC や電子ジャーナル・電子ブックリストで確認してください。
  - 到着までに要する時間は国内で通常1週間程度です。国外や依頼先によって時間を要 する場合があるのでお急ぎの方はご相談願います。
- ② 下記「申込方法」のいずれかの方法で図書館へお申込みください。
- ③ 文献到着後、学内メールで金額などを連絡いたします。私費、公費のいずれかで支払手続きをしてください。手続き完了後複写物、貸借資料をお渡しいたします。
  - 私費の場合:お釣りのないよう現金を用意してください。
  - 公費の場合:予算執行申請書を用意してください。学生の方が担当教員もしくは学科の 公費で支払をされる場合は、教員より予算執行申請書を受け取り、図書館までご提出願 います。(支払完了後の私費・公費の変更はご遠慮ください)
- ④ 貸借依頼の場合は、期日までに貸出資料を図書館へご返却願います。

## ● 申込方法

- 下記のいずれかの方法でお申込みください。
- A) My OPAC からのお申込み(本学アカウント保有者対象)

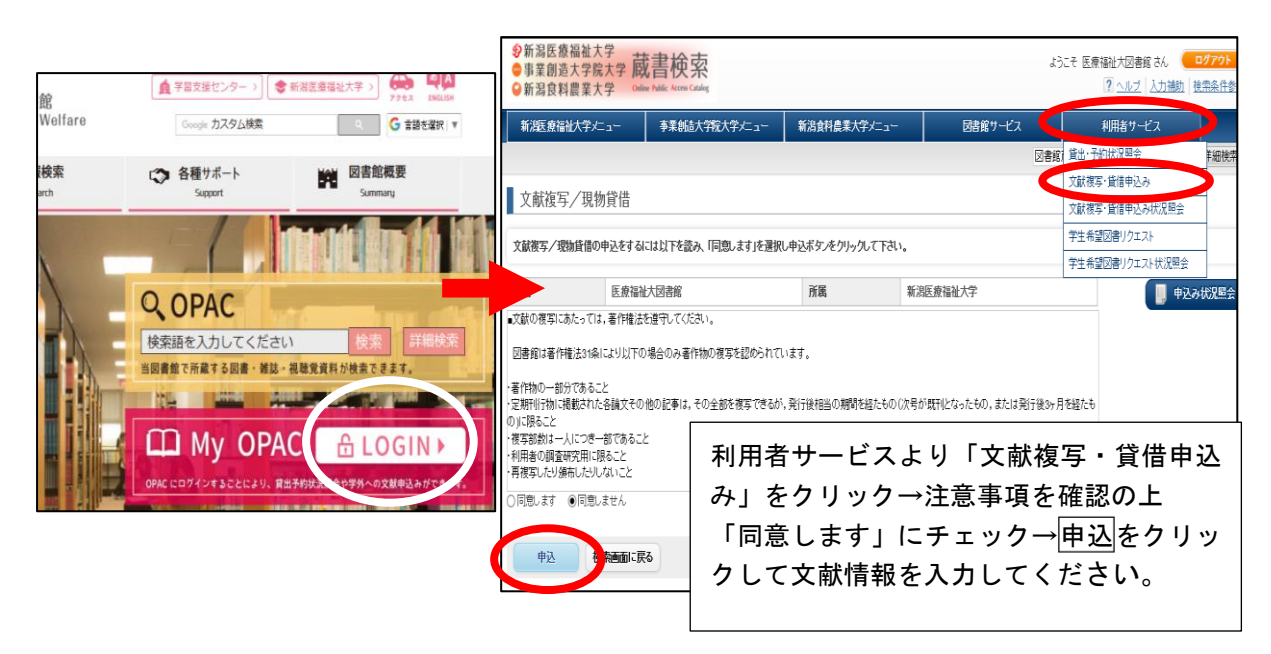

B) リンクリゾルバ「文献入手ナビ」からのお申込み(本学アカウント交付者対象)

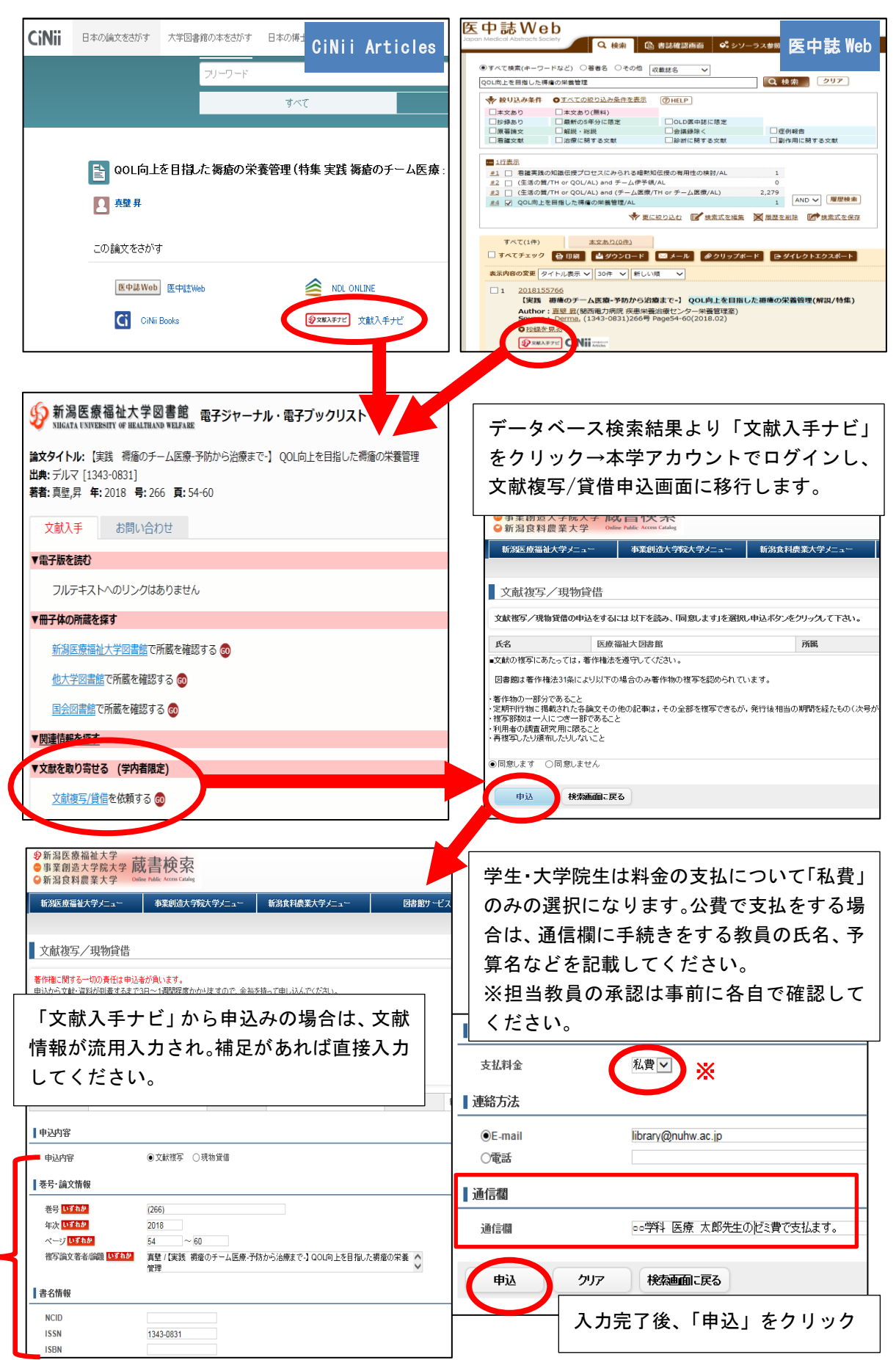

| <b>申込を確定する やり直し</b><br>文献複写/現物貸借 | 検索画面こ | 申込確認画面が表示され、内容に修正が<br>なければ下部の「申込を確定する」をクリッ<br>ク |
|----------------------------------|-------|-------------------------------------------------|
| 申込を受け付けました。                      |       |                                                 |
| 氏名 医療福祉大図書館                      | 受取窓口  |                                                 |
| 申込を受付しました。(申込番号: 0000035487)     |       |                                                 |

- C) 「相互利用申込書」でのお申込み
  - 所定の「相互利用申込書」(館内設置・ホームページからも用紙をダウンロードできます)
     に記入の上、図書館カウンター、もしくは図書館あてにメールにてお申込みください。
     図書館 Mail: library@nuhw.ac.jp
  - 相互利用申込書の記入のしかた
     記入事例を参考に漏れの無いように記載してください。データベースの検索結果や参考文献リストを別紙として添付しても結構です。

| サンプル<br>学生用 相互利用申込書 復写・貸借を選択してください。<br>*担当教員の公費で支払の場合は、<br>事前に教員の署名・押印をいただい<br>てお申込みください。                   |                                                                           |               |                      |                              |                                                                                                 |                                            |  |
|----------------------------------------------------------------------------------------------------|---------------------------------------------------------------------------|---------------|----------------------|------------------------------|-------------------------------------------------------------------------------------------------|--------------------------------------------|--|
|                                                                                                    | L                                                                         | ※担当教員∢<br>※公典 | - 医療 太郎↩<br>で決済する場合、 | 中注時に教員の書                     |                                                                                                 |                                            |  |
| 氏名₽                                                                                                    | 福祉 花子↩                                                                    | 連絡₽           | ■学内メーバ               | レッ 口掲示の                      | сь<br>С                                                                                         |                                            |  |
| 所属↩                                                                                                    | PT₽                                                                       | 支払₽           | □私費↩                 | ■公費(                         | )40                                                                                             |                                            |  |
| 学籍番号₽                                                                                                    | HPMxx010₽                                                                 | 取寄₽           | ■通常↩                 | ]]速達4                        | ¢.                                                                                              |                                            |  |
| 文献名     介護福祉・健康づくり(2188-2428)+     。       レ     レ     。       出版年月     2015.12)+     * 文献名(雑誌論文の場合は掲載雑誌名). |                                                                           |               |                      |                              |                                                                                                 |                                            |  |
| ↩<br>論 題。<br>著 者。<br>↩<br>典 拠。                                                                              | ↓<br>「【健康長寿の疫学】 健康寿命とは(解説/特集)↓<br>」 辻 一郎↓<br>↓<br>ッ<br>5 医中誌(2016109180)↓ |               |                      | 出版年月<br>合は論文<br>合)など<br>*雑誌名 | <ul> <li>(刊行日)、著</li> <li>著者名)、論題、</li> <li>を記入してくた</li> <li>は略誌名ではな</li> <li>記入してくだ</li> </ul> | 者名(雑誌論文の場<br>、掲載頁(複写の場<br>さい。<br>く、可能な限り正確 |  |

- よくある質問
  - 金額・取り寄せ日数について
    - 金額:複写の場合、国内からの取り寄せで平均300~500円程度です。

通常国内の大学図書館、研究機関図書館へ依頼いたします。前述機関に所蔵がない場合は国会図書館に依頼いたしますが、大学図書館より金額が割高になる場合があります。国内に所蔵がない場合は、海外図書館への依頼を検討いたします。海外より取り寄せの場合、日数、金額も異なります。 \*提示した金額、日数は一例です。依頼文献によって事情が異なる場合がありまので詳細を知りたい場合は事前にご相談<ださい。

- 取り寄せ日数:通常1週間程度で到着いたしますが、夏季休暇、年末年始など当館、相手 館が業務休止中などは時間を要する場合があります。速達希望の場合は速達料金が別 途負担になります。時間に余裕を持ってお申し込みください。
- 連絡方法
  - 学内メールで連絡いたします。電話連絡は対応しておりません。
- キャンセル
  - 相手館へ依頼手続きをした文献をキャンセルすることはできません。
     \* My OPAC「文献・貸借申込み状況照会」で状態が「準備中」の文献は、未手続きですのでキャンセル可能です。(下記参照)

● 文献複写・貸借申込み状況照会(My OPAC)

| 新潟医療福祉大学メニュー                               | 事業創造大学院大学。                                                            | イニュー 新潟               | 食料農業大学メニュー | 図書館サービス                                   | 利用者サービス                               |  |
|--------------------------------------------|-----------------------------------------------------------------------|-----------------------|------------|-------------------------------------------|---------------------------------------|--|
|                                            |                                                                       |                       | ○の利田老メー    | 「 女 哉 📗                                   | 貸出·予約状況照会                             |  |
| ■ 文献複写/田物貸供                                |                                                                       |                       |            |                                           | 文献複写・貸借申込み                            |  |
|                                            |                                                                       | 複与・甲                  | 込状況照会より    | り、依頼文献 🚽                                  | 文献復与・貸借申込み状況照会                        |  |
| 申込を受け付けました。                                |                                                                       | の状況を                  | 確認することな    | ができます。                                    | デ王希望図書リクエスト                           |  |
| <b>氏名</b> 医疫福祉大团组                          | eie 🗢                                                                 |                       |            |                                           | · · · · · · · · · · · · · · · · · · · |  |
|                                            |                                                                       |                       |            |                                           |                                       |  |
| 甲込を受付しました。(甲込番号:0                          | 000035487)                                                            |                       |            |                                           |                                       |  |
| 由这状况照合本                                    | 浦橋由江                                                                  | 検売両面に戻る               |            |                                           |                                       |  |
|                                            |                                                                       | 1X Handline 2X of     |            |                                           |                                       |  |
| 文献複写/現物貸借 申込れ                              | 犬況 <b>(</b> 一覧)                                                       |                       |            |                                           |                                       |  |
|                                            |                                                                       | -*                    |            |                                           |                                       |  |
| 詳細の確認、取得、流用中込は、該当する<br>ただし、状態が準備中以外のものは取消で | 詳細の確認、取消、流用申込は、該当する申込番号をクリックし詳細表示をしてください。<br>ただし、状態が進備中以外のものは取消できません。 |                       |            |                                           |                                       |  |
| · 计能规"和 美文" 小根 合元本 " 7 九 一 云 加             | 理算のためも適 おな小漏れ                                                         | て根会がありますのの            |            |                                           |                                       |  |
| 10.32/0* 到有月 0% (10) (10) (10) (2) (10)    | シェーマン このの 彼し パッシン 注口                                                  | -9-26-07-09-24-9-07-C | 2 XMAPHE   | * 由い                                      | 文悉只をクリックすると依頼                         |  |
| 氏名 医療福祉大                                   | 図書館                                                                   | 所属                    | 巻号         | (266) + +                                 |                                       |  |
|                                            |                                                                       |                       | ページ        | 54-60   又献内:                              | 谷の詳細を確認できます。                          |  |
| 内容:全て 🗸 状態:全て                              | ✓ 表示範囲: 全て                                                            | ▶ 予算 全て               | ▶ 単次       | <sup>2018</sup><br><sup>素费</sup> /(末) *状態 | が「準備中」の場合は相手館                         |  |
| Show 1000 v entries                        |                                                                       |                       | NCID       | へ休頼                                       | 未処理の状能ですので「由込」                        |  |
| 申认番号 申认内容 拔熊                               | → 受取窓口                                                                | 申认日 引渡F               | ISSN       | 13430831 TE NK                            |                                       |  |
| THE STREET                                 | ÷                                                                     | ▼ 領収E                 | ISBN       | 取消]                                       | ホタンをクリックするとキャ                         |  |
| 0000035487 文献複写 準備中                        | 新潟医療福祉大学                                                              | 2018.09.12            | 書誌事項       | デルマ/真 ンセル                                 | することができます。                            |  |
|                                            |                                                                       |                       | 申込時書(誌)名   | デルマ                                       |                                       |  |
|                                            |                                                                       |                       | 申込時編著者     | 真璧                                        |                                       |  |
|                                            |                                                                       |                       | 中込時近版社     |                                           |                                       |  |
|                                            |                                                                       |                       |            |                                           |                                       |  |
|                                            |                                                                       |                       | 由込取消       | 明由は、 尾ろ                                   | 神赤面山下石                                |  |
|                                            |                                                                       |                       | TERON      | WINTEL KED                                | 17776_BB11%%7.0                       |  |
|                                            |                                                                       |                       |            |                                           |                                       |  |

【問い合わせ先】 新潟医療福祉大学図書館 Tel: 025-257-4503 Mail: library@nuhw.ac.jp